# KRAMP scanner CS3000 Scan To Order handleiding

### Hardware included

- 1 x Micro USB cable
- 1 x CS3000 scanner
- 1 x CS3000 handleiding fabrikant

## **Getting started**

- 1. Gebruik de scanner (niet aangesloten kabel)
- 2. Houd de '+ knop' ingedrukt tot de groene lamp oplicht (de scanner is nu actief)
- 3. Houd de '- knop' 7 seconden ingedrukt om alle scans van de scanner te verwijderen. De rode lamp van de scanner blinkt eenmaal en er volgt een pieptoon.
- 4. Druk op de '+ knop' en scan de gewenste artikelen. Elke scan betekent eenmaal de standaard bestelhoeveelheid.
- 5. Verbind de scanner met de computer middels de meegeleverde USB kabel als u klaar bent met scannen.
- 6. Ga naar de Kramp webshop en ga naar uw winkelmandje

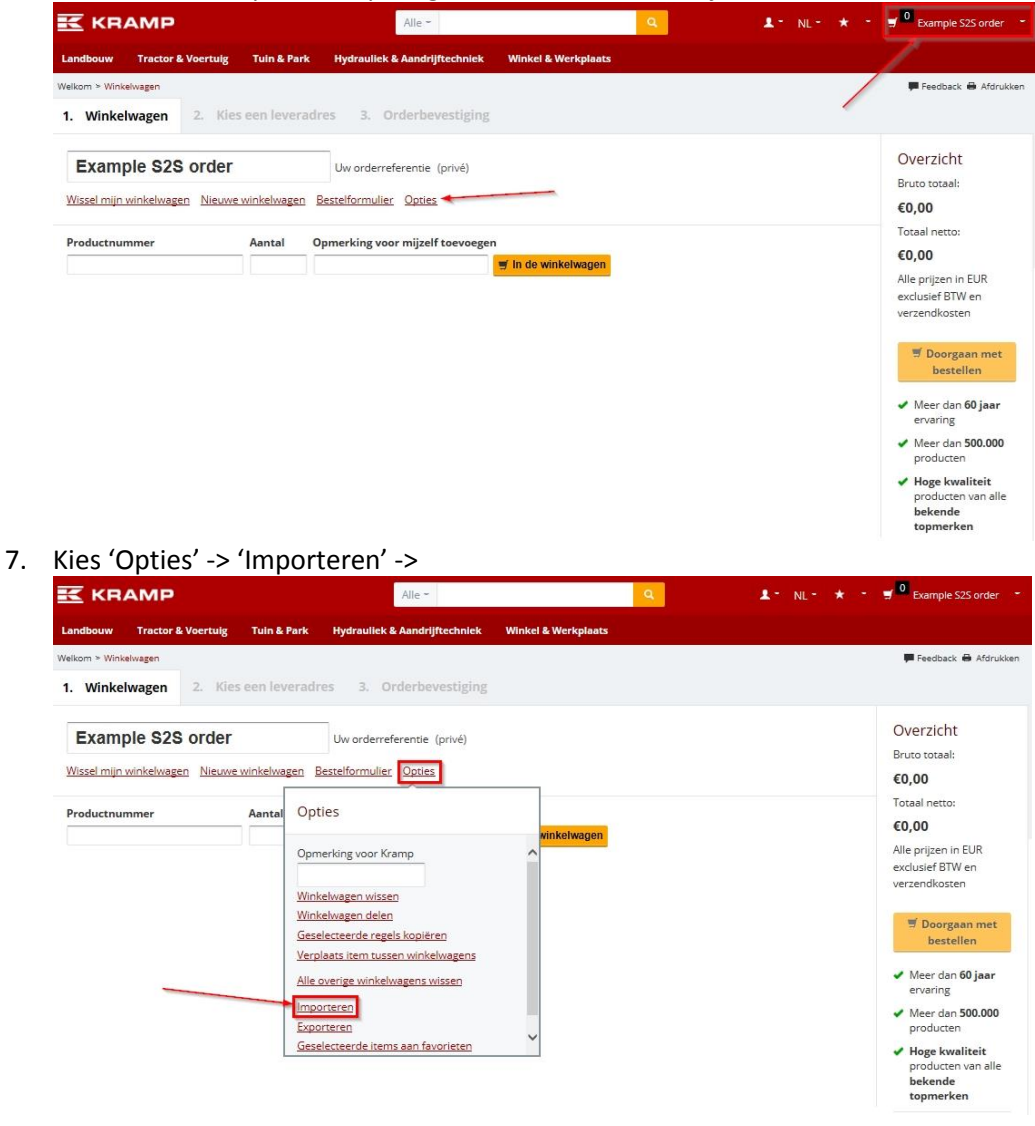

#### 8. Kies 'Bladeren'

| Landbouw Tractor & Voertuig Tuin & Par                                                                                                    | c Hydraullek & Aandrijffechniek Winkel & Werkplaats              |                                                                                                    |
|----------------------------------------------------------------------------------------------------|------------------------------------------------------------------|----------------------------------------------------------------------------------------------------|
| elkom > Winkelwagen 1. Winkelwagen 2. Kies een levera                                                                                                    | idres 3. Orderbevestiging                                        | 🏴 Feedback 🖶 Afdrukk                                                                                                  |
| Example S2S order Uw orderreferentie (privé) Wissel mijn winkelwagen Nieuwe winkelwagen Bestelformulier Opties Productnummer Annal Roctolling in postcoop (but wa | Uw orderreferentie (privé)<br>Bestelformulier Opties             | Overzicht<br>Bruto totaal:<br>€0,00<br>Totaal netto:                                                                  |
| K                                                                                                    | estelling importeren (txt, xml, s.2o, csv)<br>Iwagen<br>Bladeren | €0,00<br>Alle prijzen in EUR<br>exclusief BTW en<br>verzendkosten                                                     |
|                                                                                                    | Jestand uploaden                                                 | <ul> <li>✓ Doorgaan met<br/>bestellen</li> <li>✓ Meer dan 60 jaar<br/>ervaring</li> <li>✓ Meer dan 500.000</li> </ul> |
|                                                                                                    |                                                                  | producten<br>✓ Hoge kwaliteit<br>producten van alle<br>bekende<br>topmerken                                           |

- Ga naar 'Computer -> 'CS3000' -> kies de map 'Scanned Barcodes' en selecteer het bestand 'BARCODES'. Deze actie is eenmalig, de webshop onthoudt de laatste geselecteerde locatie.
- 10. Kies 'Upload'.
- 11. De gescande artikelen worden nu geüpload in de winkelmand.

## **Scanner opties**

**'+ knop'** Scan artikelen. Eén scan betekent eenmaal de standaard bestelhoeveelheid van het artikel.

#### Voorbeeld:

De minimale bestelhoeveelheid van artikel A = 25 stuks. Dit artikel eenmaal scannen betekent 25 stuks in de winkelmand plaatsen. Dit artikel tweemaal scannen resulteert in een bestelhoeveelheid van 2 maal 25 = 50 stuks.

**'- knop'** Houd de knop minder dan 7 seconden ingedrukt en scan. Het gescande artikel wordt van de scanner verwijderd.

Houd de knop 7 seconden in. Alle gescande artikelen worden van de scanner verwijderd.